## How to place a hold on books

- 1. Go to our website: <a href="https://rockwellfalls.sals.edu/">https://rockwellfalls.sals.edu/</a>
- 2. Click on Card Catalog

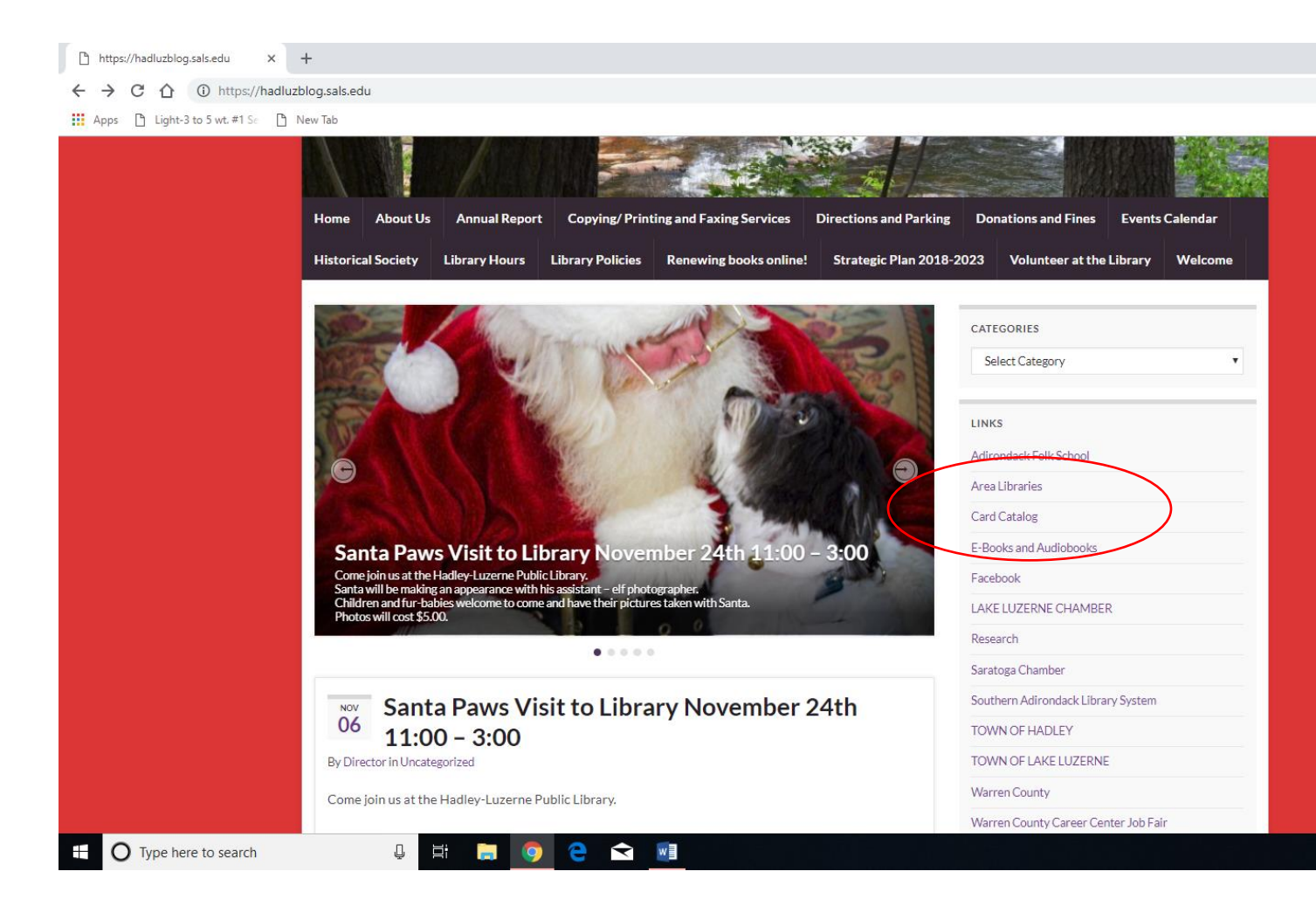

3. Go to New Search

| Hadley        | v-Luzerne Public Library | × +                                                 |                        |                       |          |        |
|---------------|--------------------------|-----------------------------------------------------|------------------------|-----------------------|----------|--------|
| $\rightarrow$ | C 🖒 🛈 Not sec            | ure   pac.sals.edu/polaris/default.                 | aspx?ctx=49.1033.0.0.3 |                       |          |        |
| Apps          | Light-3 to 5 wt. #1 Se   | 🗅 New Tab                                           |                        |                       |          |        |
|               | Library 🝷                | Large Text                                          |                        |                       |          |        |
| 1             | Mohaw                    | k Valley and Southern Adirondack<br>Library Systems | HADLEY-LUZERN          | IE PUBLIC LIBR        | ARY      |        |
| l             | .ibrary Info 🕞           | New Search 🗸                                        | My Account 🕞           | New Stuff             | eContent | Help - |
| Н             | elp                      | ·                                                   | Quick library search:  |                       |          |        |
|               |                          |                                                     | Limit by:              | All Items - All Libra | ries 🔻   |        |
|               |                          |                                                     |                        |                       |          |        |

You can search by keyword in many different ways. If you are looking for a particular book by an author it is best to search by author.

Example:

I want to find a book by Dick Francis, so I type Dick Francis into the search bar.

4. Type author's last name first and separate by comma

|                          |                                            |                                                                                               | - A      | ×          |
|--------------------------|--------------------------------------------|-----------------------------------------------------------------------------------------------|----------|------------|
|                          |                                            |                                                                                               | _        |            |
| sals.edu/polaris/search/ | /searchresults.aspx?ctx=49.10              | 33.0.0.3&type=Keyword&term=francis,%20dick&by=AU&sort=MP&limit=TOM=*&query=&page=0&searchid=3 | ☆        | <b>9</b> E |
| v Tab                    |                                            |                                                                                               |          |            |
| Text                     |                                            |                                                                                               | 👤 Log In |            |
| ary Systems              | HADLEY-LUZER                               | NE PUBLIC LIBRARY                                                                             |          |            |
| w Search 👻               | My Account 🗸                               | New Stuff eContent Help -                                                                     |          |            |
| · · ·                    | Keyword search:<br>Search by:<br>Limit by: | Irancis, dick       Author(Last,First)       All Items - All Libraries                        | Q        |            |
|                          | 1 10 06 170 10 - 00                        | More Search Options                                                                           | ilar •   |            |

Now we come up with a list of books by this author.

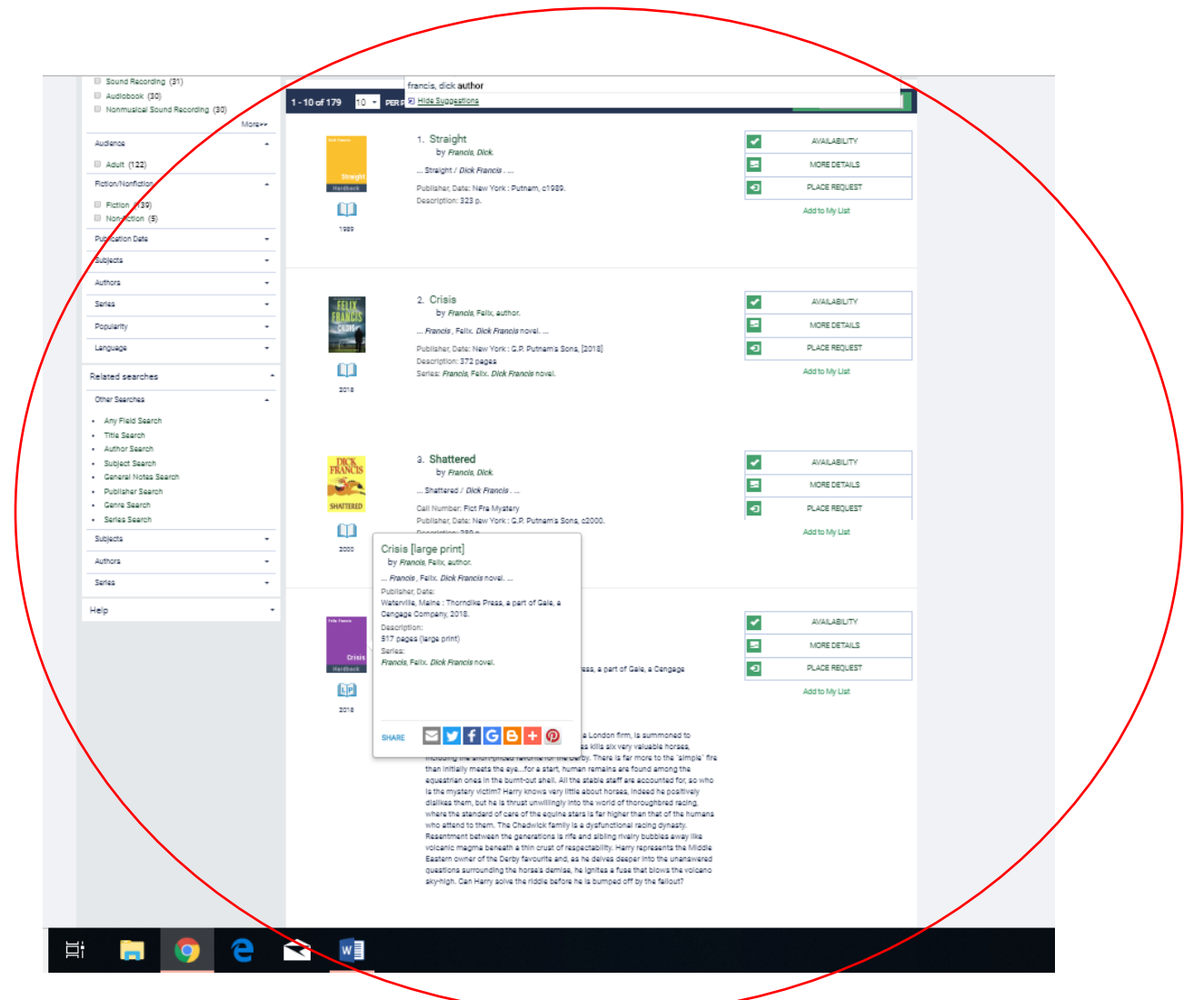

5. If there are many books by this author scroll to the bottom of the page and tab to the next page to continue looking. When you have found the book you want click on Place Request

| • | 2018            | Description: 372 pages<br>Series: <i>Francis</i> , Felix. <i>Dick Francis</i> novel.                           |        | Add to My List               |  |
|---|-----------------|----------------------------------------------------------------------------------------------------|--------|------------------------------|--|
|   | DICK<br>FRANCIS | 3. Shattered<br>by Francis, Dick.<br>Shattered / Dick Francis                                                  |        | AVAILABILITY<br>MORE DETAILS |  |
| • | SHATTERED       | Call Number: Fict Fra Mystery<br>Publisher, Date: New York : G.P. Putnam's Sons, c2000.<br>Description: 289 p. | $\sim$ | PLACE REQUEST Add to My List |  |

6. Now enter your library card barcode and password and click Login.

| u/polaris/Search/request.aspx?pos=3&new=1                                                                                                    |
|----------------------------------------------------------------------------------------------------|
| Tab                                                                                                    |
| Library - Large Text                                                                                                    |
| HADLEY-LUZERNE PUBLIC LIBRARY                                                                                                    |
| Library Info - New Search - My Account - New Stuff eContent Help -                                                                                                    |
| Subject to individual library policies, some materials may not be available to request. If the item is "in", you may call the owning library to see if the item can be hel                                                                                                    |
| Please allow at least 24 hours for libraries to process requests placed online.                                                                                                    |
| You will be contacted when your request is ready for pick-up. :         Shatterd         Author: Francis, Dick.         Please enter your username or barcode, and password. If you do not know your password, please contact our library.         Be sure to enter your library card number without spaces.         Placing a request will log you in to the system. Dont forget to log out.         Barcode or Username         Password:         Image: Instance         Image: Instance |
|                                                                                                    |

7. Next you will arrive at a screen that asks you were to pick the book up at.

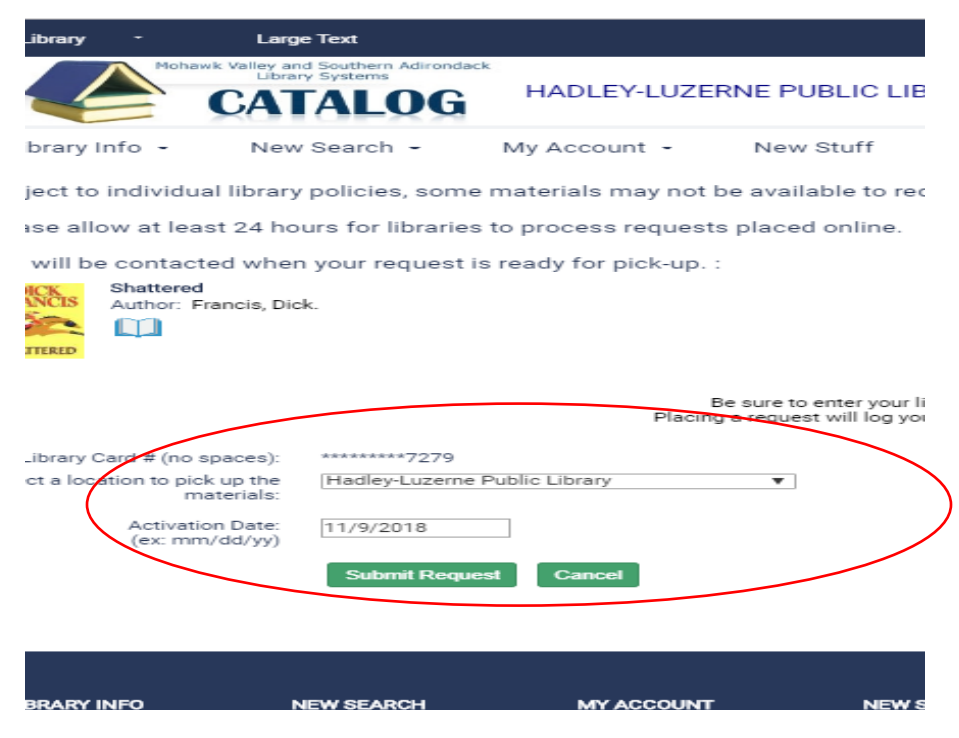

8. Then simply submit request.

If we don't have a book in our library we can get one from our Inter-Library Loan within 2 working days. We will contact you when the book arrives and will hold it for up to 7 days for you to collect.